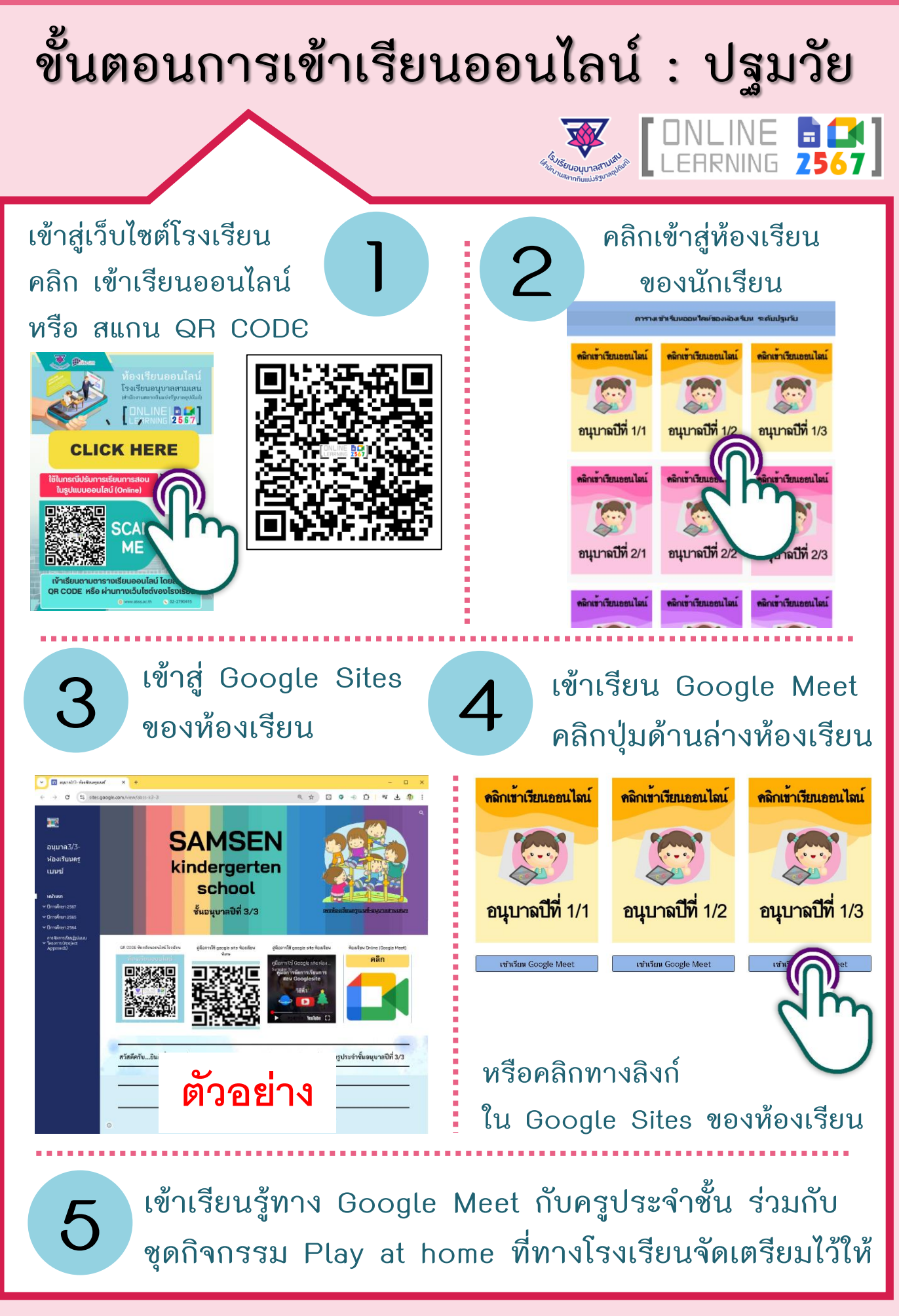

กลุ่มบริหารงานวิชาการ โรงเรียนอนุบาลสามเสน (สำนักงานสลากกินแบ่งรัฐบาลอุปถัมภ์)

## ขั้นตอนการเข้าเรียนออนไลน์ : ประถมศึกษา

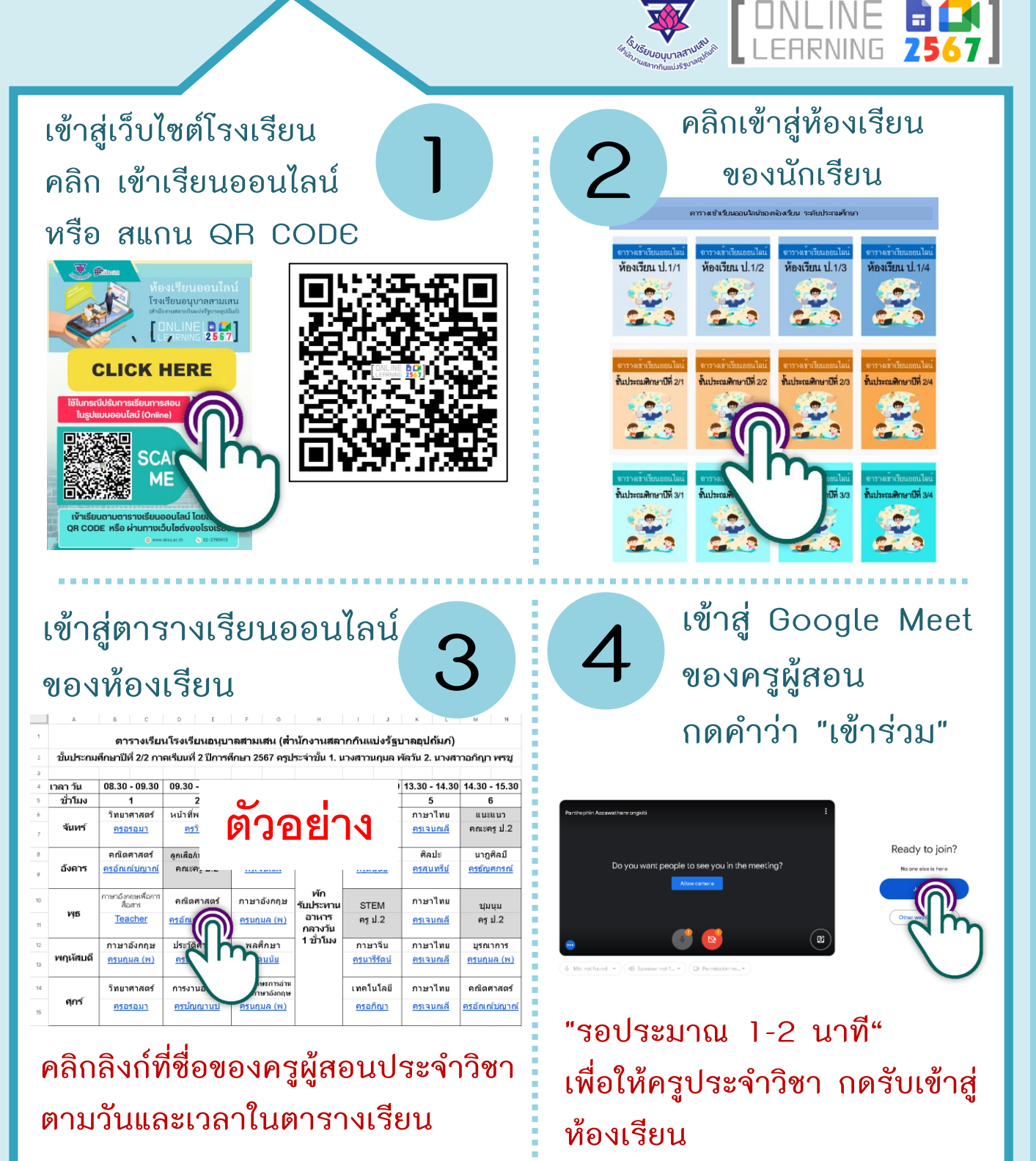

เรียนรู้ทาง Google Meet โดยจัดเตรียมหนังสือ สมุด และอุปกรณ์ให้เรียบร้อย เปิดกล้องและปิดไมค์เมื่อไม่ใช้งาน

กลุ่มบริหารงานวิชาการ โรงเรียนอนุบาลสามเสน (สำนักงานสลากกินแบ่งรัฐบาลอุปถัมภ์)